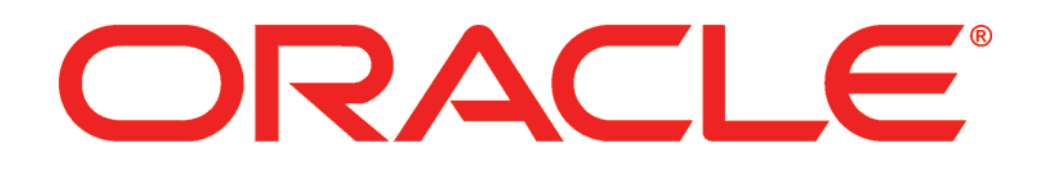

# **New Features in Primavera P6 16.2**

### **COPYRIGHT & TRADEMARKS**

Copyright © 2016, Oracle and/or its affiliates. All rights reserved.

Oracle is a registered trademark of Oracle Corporation and/or its affiliates. Other names may be trademarks of their respective owners.

This software and related documentation are provided under a license agreement containing restrictions on use and disclosure and are protected by intellectual property laws. Except as expressly permitted in your license agreement or allowed by law, you may not use, copy, reproduce, translate, broadcast, modify, license, transmit, distribute, exhibit, perform, publish or display any part, in any form, or by any means. Reverse engineering, disassembly, or decompilation of this software, unless required by law for interoperability, is prohibited.

The information contained herein is subject to change without notice and is not warranted to be error-free. If you find any errors, please report them to us in writing.

If this software or related documentation is delivered to the U.S. Government or anyone licensing it on behalf of the U.S. Government, the following notice is applicable:

#### **U.S. GOVERNMENT RIGHTS**

Programs, software, databases, and related documentation and technical data delivered to U.S. Government customers are "commercial computer software" or "commercial technical data" pursuant to the applicable Federal Acquisition Regulation and agency-specific supplemental regulations. As such, the use, duplication, disclosure, modification, and adaptation shall be subject to the restrictions and license terms set forth in the applicable Government contract, and, to the extent applicable by the terms of the Government contract, the additional rights set forth in FAR 52.227-19, Commercial Computer Software License (December 2007). Oracle USA, Inc., 500 Oracle Parkway, Redwood City, CA 94065.

This software is developed for general use in a variety of information management applications. It is not developed or intended for use in any inherently dangerous applications, including applications which may create a risk of personal injury. If you use this software in dangerous applications, then you shall be responsible to take all appropriate fail-safe, backup, redundancy and other measures to ensure the safe use of this software. Oracle Corporation and its affiliates disclaim any liability for any damages caused by use of this software in dangerous applications.

This software and documentation may provide access to or information on content, products and services from third parties. Oracle Corporation and its affiliates are not responsible for and expressly disclaim all warranties of any kind with respect to third party content, products and services. Oracle Corporation and its affiliates will not be responsible for any loss, costs, or damages incurred due to your access to or use of third party content, products or services.

NOTE: Duplication or distribution of this document without written permission from Oracle Corp. is prohibited.

## **New Features in Primavera P6 EPPM 16.2**

New features include:

- New HTML pages, including Resource Administration and Analysis.
- Enhancements to EPS and Activities Standard View.
- Link P6 and Prime via Prime Sync.

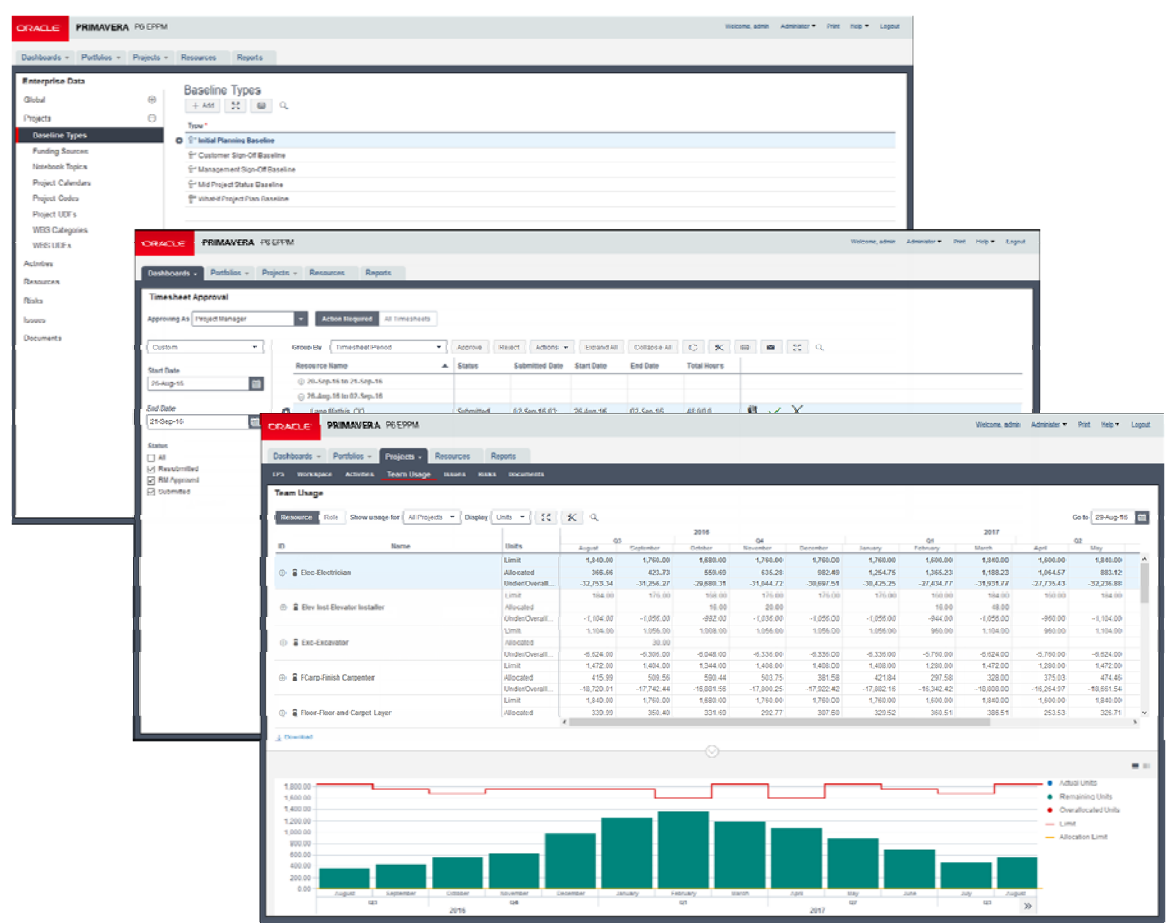

## **Applet Removal**

P6 16.2 continues the process of removing Java-based applets from the application in exchange for pages written in HTML5. The HTML-based pages load faster and do not require additional plug-ins.

The pages below are updated to HTML5 in P6 16.2:

- Enterprise Data
- User Access
- Reports
- Time Sheet Approval
- Dashboards (Gantt Chart portlet and Filter By).
- Projects Section: Issues, Team Usage, Documents.
- Resources Section: Administration, Analysis.

The following pages are enhanced after being converted to HTML5 in prior versions of P6:

- EPS
- Activities

HTML pages are referred to as Standard View; applet-based pages are Classic View.

|          | Activities Workspace Team U  | Isage Issues Documents Rist               | ks                                             |  |
|----------|------------------------------|-------------------------------------------|------------------------------------------------|--|
| liv      | ities of HRSYS - Overview an | d Navigation                              | Switch to Cla                                  |  |
| V        | ews Adding Activities        | * 📰 📅 🚼 Schedul                           |                                                |  |
| 1        | D/Code *                     | ▲ Name*                                   | Click Switch to Classic<br>View to display the |  |
|          | 😑 🖬 HRSYS-29                 | HRSYS - Overview and Navigation           | Classic View of the                            |  |
| 2        | HR-ADMIN                     | Project administration                    | Activities page.                               |  |
| 1        | + Top                        | System Deployment                         | -                                              |  |
| ı        | + To Dev                     | System Development                        | System Development                             |  |
|          | 🕂 🍢 Test                     | System Testing                            |                                                |  |
|          | + P Test                     | System Testing                            |                                                |  |
|          |                              | 0                                         | • [                                            |  |
| ,        | General Assignments C        | odes Discussion Documents                 | Expenses Notebooks                             |  |
| <b>v</b> | General Assignments C        | odes Discussion Documents<br>Activity Typ | Expenses Notebooks                             |  |

In some cases, the HTML-based pages offer the same or very similar functionality, while other pages have been redesigned. Common elements of new HTML pages are documented below, using the Resource Administration page as an example.

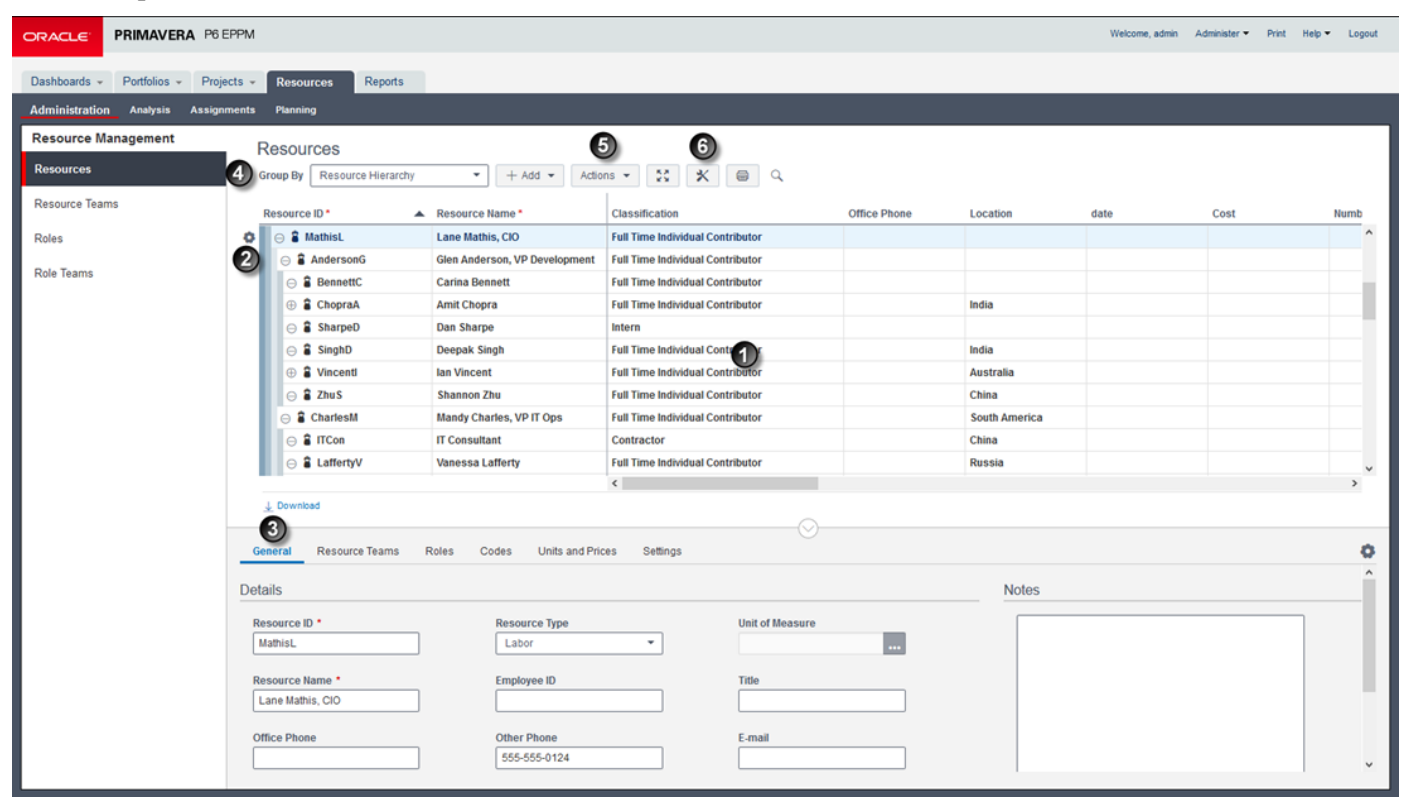

Use the Grid to add, edit, and view items on the page, such as resources.

Select or hover over an item, and the **Row Actions** menu becomes available with functions that can be performed on that item. For example, use the menu to cut, copy and paste resources.

**3** Use **Detail Windows** to view and edit the properties of the selected item in the grid.

The **Toolbar** contains various buttons and menus. Features common to many pages include **Print** and view **Full Screen**.

The Toolbar often contains an Actions menu that offers various functions for the page. For example, on the Resource Administration page, the menu contains options to import from Microsoft Excel.

<sup>(6)</sup> Many pages also contain an option to **Customize View.** Use this to access the column, filter, grouping and other settings that affect the appearance of the page.

### **New Functionality in EPS Page**

P6 16.2 offers additional features in the new HTML-based EPS page.

- Cut, copy and paste projects.
- Use fill down in data columns.
- Update baselines.
- Import and export projects in Primavera or Microsoft XML format. Export to UN/CEFACT format.
- Grouping options now allow you to hide a group if it is empty.
- View the Budget Log detail window for an EPS or project, view Issues detail window for a project.
- Customize the details windows for EPS nodes and projects.

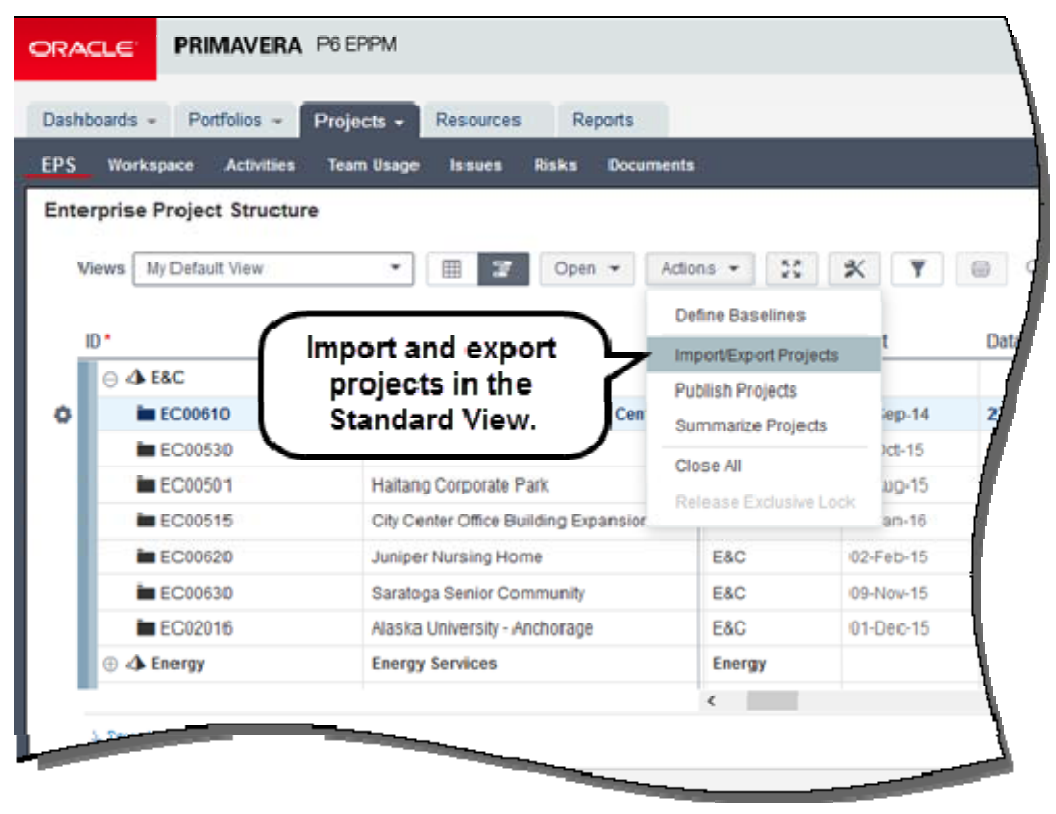

#### To access this feature:

On the Projects navigation bar, click EPS.

### New Functionality in Activities Page

P6 16.2 offers additional features in the HTML-based Activities page.

- Dissolve activities.
- Email details of an activity.
- Assign resources and roles, and link selected activities.
- Use fill down in data columns.
- Move WBS elements up and down in the structure.
- Update baselines.
- Open dependent projects.
- Create complex filters with nested conditions and rolling dates.
- Import from, and export to, Microsoft Excel.
- View Budget Log, Issues, and WBS Milestones detail windows for WBS nodes, and Issues and Update History detail windows for activities.
- Customize detail windows displayed for WBS nodes and activities.

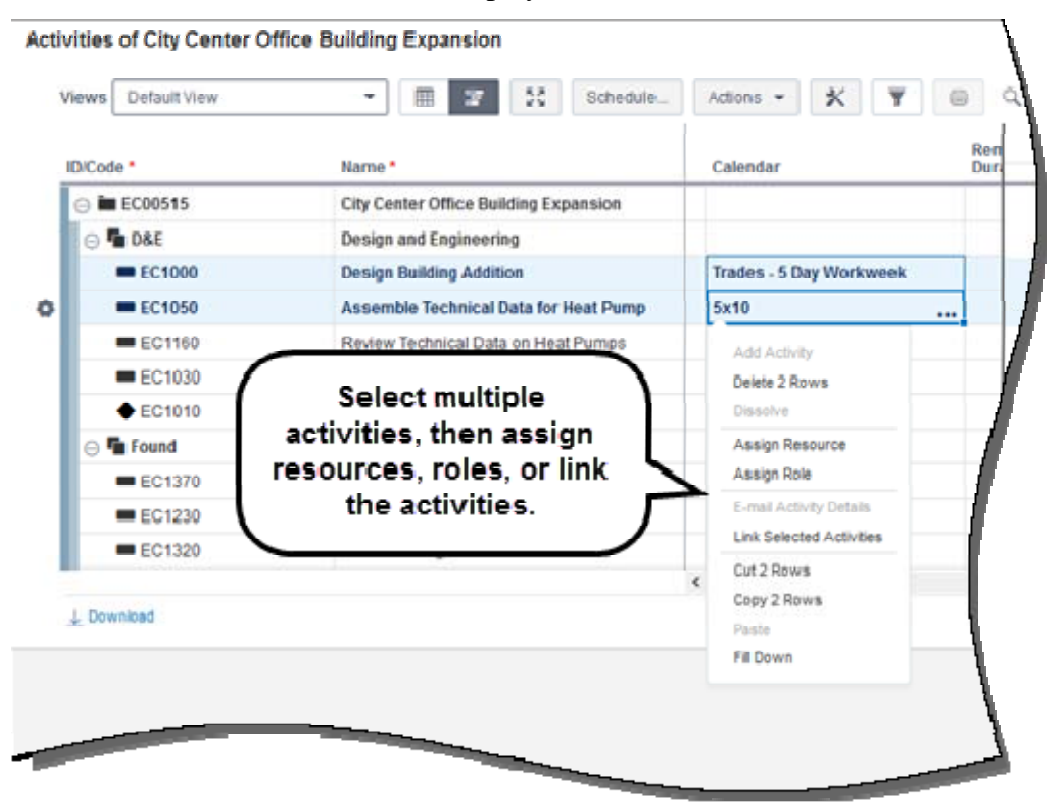

#### To access this feature:

On the Projects navigation bar, click Activities.

## Sync Data with Prime

Use the Prime Sync feature to synchronize data between P6 16.2 and Oracle Prime, enabling you to take advantage of the risk, scope, tasks, and portfolio functionality in Prime while leveraging the execution data in P6. This behind-thescenes synchronization process allows projects to be available in both products with real-time updates. Unlike synchronizations with Primavera Gateway, Prime Sync does not require much pre-setup like mapping fields and scheduling jobs to bring data back and forth. While P6 remains the source for maintaining the project, Prime sends updates for risk and scope data.

Enterprise Project Structure My Default View ٠ Open -Actions -Views m 22 \* Enable Prime ID. Project Score Name Sync CORP00384 ø Alliand  $\square$ 81 Select projects to NRG00870RFO Bayto 66 be synchronized NRG00950 Red  $\square$ 79 with Prime. NRG00800 71 Suns IT00727 Zenith Continuity Program 84 Katalyst Virtualization IT00509 84 EC00620 Juniper Nursing Home 84 EC00630 77 Saratoga Senior Community 77 EC02016 Alaska University - Anchorage PROD00499 Hemaform Program 63 ۰..... \downarrow Download Codes Budget Log Risks Funding Notebooks General Issues Planned I

A new project preference is added to P6 16.2 to enable Prime Sync.

#### To access this feature:

Click the Projects section, EPS page. Use Customize Settings to add the Enable Prime Sync column.

### **P6 Mobile Enhancements for Android Devices**

P6 16.2 Mobile includes enhancements for Andriod devices. These features were added for iOS in a previous release.

**Demo Mode**: Available from the login screen, the demo mode is accessible without a username and password. This allows you to access the application with a set of sample data.

| ORACLE                                                             |            |   |  |
|--------------------------------------------------------------------|------------|---|--|
| PRIMAVERA                                                          |            |   |  |
| Welcome to P6                                                      |            |   |  |
| Enter your P6 server URL, username, and password.                  |            |   |  |
| Single Sign On                                                     | $\bigcirc$ |   |  |
| Server URL                                                         | 010        |   |  |
| View demo data<br>without logging<br>into Prime Mobile.<br>Sign In |            |   |  |
| Proceed to Demo                                                    | (          | D |  |

View and navigate to the location of a task. If you have locations assigned to tasks, and location services enabled on your device, open a map showing the location assigned to a task. You can also use your device to navigate from your current location to the task's location.

| ≡                                               | My Tasks                                                                                         | + Edit                                                             |
|-------------------------------------------------|--------------------------------------------------------------------------------------------------|--------------------------------------------------------------------|
| T Allentown                                     | Projects • Allentown                                                                             | HCIN J                                                             |
| Lesal                                           | 4G Tablet Project<br>DIRECTIONS TO HERE<br>W Tellowing St Allentown<br>Today Tornorrow This Week | iew directions from<br>our current location<br>to a task location. |
| 42 Design<br>42 Design and En<br>Time Left: 54d | ect<br>gineering                                                                                 | 43 miles<br>Started 8/3/15<br>Finish By: 10/1/15                   |
| Ċ                                               |                                                                                                  | 4 🕅 C                                                              |

To view full product demonstrations for P6 Mobile, click the links below:

Updating Timesheets in P6 Mobile. (<u>https://youtu.be/kEeErHMhJpo</u>) Updating Tasks in P6 Mobile. (<u>https://youtu.be/5OIw40I49eU</u>)